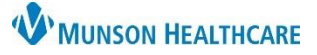

## Multi-Patient Task List: Preferences for Hospital Rehabilitation Therapists

Cerner PowerChart EDUCATION

## **Preference Setting**

**Preferences must be set prior to the first use of the Multi-Patient Task List** (MPTL) and can be adjusted at any time depending on workflow needs.

1. Click the Multi-Patient Task List icon located on the top PowerChart toolbar.

Note: The Multi-Patient Task List icon may display as Task List depending on PowerChart version.

- 2. Select the tab for which to set preferences.
- 3. Click Options located on the top PowerChart menu bar.
- 4. Select Task List Properties.

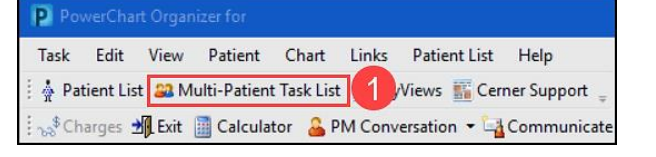

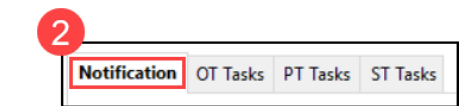

| Pov                      | verCha   | t Organi | izer for     |             |        |          |       |    |       |                  |     |
|--------------------------|----------|----------|--------------|-------------|--------|----------|-------|----|-------|------------------|-----|
| Task                     | Edit     | View     | Patient      | Chart       | Links  | Task     | 3     | Op | tions | Help             |     |
| 🛔 🛓 Pat                  | ient Lis | t 🔐 Mu   | ulti-Patient | t Task List | : 🌃 my | Views    | C C   |    | Task  | List Properties  | (4) |
| د<br>مى <sup>\$</sup> Ch | arges 🖠  | Exit     | Calcula      | tor 🔒 P     | M Conv | ersation | • • î |    | Task  | Display          |     |
|                          |          |          |              |             |        |          |       |    | Orde  | er View          |     |
| Multi                    | Datio    | at Tack  | Liet         |             |        |          |       | ✓  | Task  | View             |     |
| Widte                    | -racie   | IL TOSK  | LISC         | 1           |        |          |       |    | Task  | -at-a-Glance Leg | end |
| ~ @                      | 9        | í B      | 1 🖽   🛷      | 19h         |        |          |       | •  | Navi  | gator            |     |

| P Task                                                | List Properties                                                                                                    |                      |  |
|-------------------------------------------------------|----------------------------------------------------------------------------------------------------|----------------------|--|
| Time Fr<br>Choc<br>De<br>Rang<br>O Pr<br>O Cu<br>O Ne | rames 5 Int List<br>see one of the following:<br>fined Time Frame A ur Interval<br>e<br>evious<br>irrent B 00 PM - 6:00 PM<br>00 PM - 6:00 PM<br>00 PM - 6:00 AM<br>00 PM - 7:00 AM<br>7:00 PM - 7:00 AM<br>Shift 1 (Day)<br>Shift 2 (Evening)<br>Shift 3 (Night) | O Generic Time Frame |  |
| Show r                                                | ne my: 14:00 🗸 EDT                                                                                                    |                      |  |
| From:                                                 | 06/27/2023 🔹 🗸 0000                                                                                                    | EDT                  |  |
| To:                                                   | 06/27/2023 🔹 🗸 2359                                                                                                    | EDT EDT              |  |
|                                                       |                                                                                                    | OK Cancel            |  |

**Note:** Other Time Frames can be chosen. However, setting to 24 Hours is best practice to ensure that all orders will be visible and not missed.

- 5. From the Time Frames tab, select:
  - A. Defined Time Frame
  - B. Current
  - C. 24 Hours

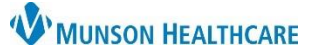

## Multi-Patient Task List: Preferences for Hospital Rehabilitation Therapists

Cerner PowerChart EDUCATION

- 6. Select the Patient List tab:
  - A. Check the 'Choose a Patient List' box.
  - B. Select Departmental View.
  - C. Double click on All Locations to expand the Location Filters folder.
  - D. Select the desired location with a single click inside the corresponding box.
  - E. Ensure that the View Assigned Tasks box is deselected.
  - F. Click Save.
  - G. Click OK.

| P Task List Properties  |                                   |
|-------------------------|-----------------------------------|
| A Frames Patient List 6 |                                   |
|                         | Location Filters                  |
| Choose a Patient List   | All Locations                     |
| Departmental View       | 🖶 🗆 🔂 MMC Hyperbaric Oxygen       |
|                         | 🗄 🗆 🗖 👘 MMC Little Traverse Lab I |
| B                       | 🖶 🗆 🕞 MMC Northern Pines Lab      |
|                         | 🖶 🗆 🕞 MMC Partners TC Lab Dr.     |
|                         | 🖶 🗆 🕀 MMC South Airport Lab [     |
|                         | 🖶 🗆 🕞 MMC Traverse Bay Lab D      |
|                         | 🖶 🗆 🕞 Munson Advanced Wour        |
|                         | 📄 🗍 👘 Munson Family Practice (    |
|                         | D Munson Medical Center           |
|                         | 🕂 🕀 Munson Milliken Medical       |
|                         | 🖶 🗆 📑 Munson Urgent Care          |
|                         | 🖶 🗆 📑 OMH PMB Lab Draw            |
|                         | 🖶 🗆 🗖 🛃 Paul Oliver Memorial Hos  |
|                         | 🖶 🗆 📑 POMH Empire Family Ca       |
|                         | <                                 |
|                         |                                   |
| View Assigned Tasks     | Save                              |
|                         | G OK Car                          |

| P Task List Properties   | ×                |
|--------------------------|------------------|
| Time Frames Patient List |                  |
| Choose a Patient List    | Location Filters |
| Departmental View        |                  |

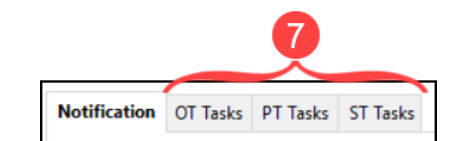

7. Repeat steps 2-6 for the remaining Tasks tabs on the MPTL.

**Note:** To select an individual unit within a desired location, double click on the location name to expand the unit list.

Select the appropriate unit(s).

8. Click the **Exit** icon to save preferences and activate tasks.

| Task  | Edit      | View   | Patient      | Chart     | Links | Patient List | Help        |
|-------|-----------|--------|--------------|-----------|-------|--------------|-------------|
| Å D-4 | tiont Lie | + 00 M | ulti Dationi | Tack Lief |       | Views IT Com | oor Cumport |

**Note:** Preferences and corresponding tasks will **not** display until the user has successfully exited and logged back into PowerChart.